# 「padlet」(オンライン交流会参加者の資料共有サイト) への自己紹介音声データのアップロード

マニュアル様式

自己紹介を録音した音声データを用意する。 自己紹介は、以下を参考に作成してください。 1. はじめましてにほんの 〇〇です (~ともうします) 2. 〇〇こうこう ~ねんせいです。 3. しゅみは 〇〇です。 または わたしは ~が すきです。 4. よろしく おねがいします。 この4つの文を基本文として話してください。

音声の作成は、スマートフォン、ICレコーダー どのような形でも構いません。

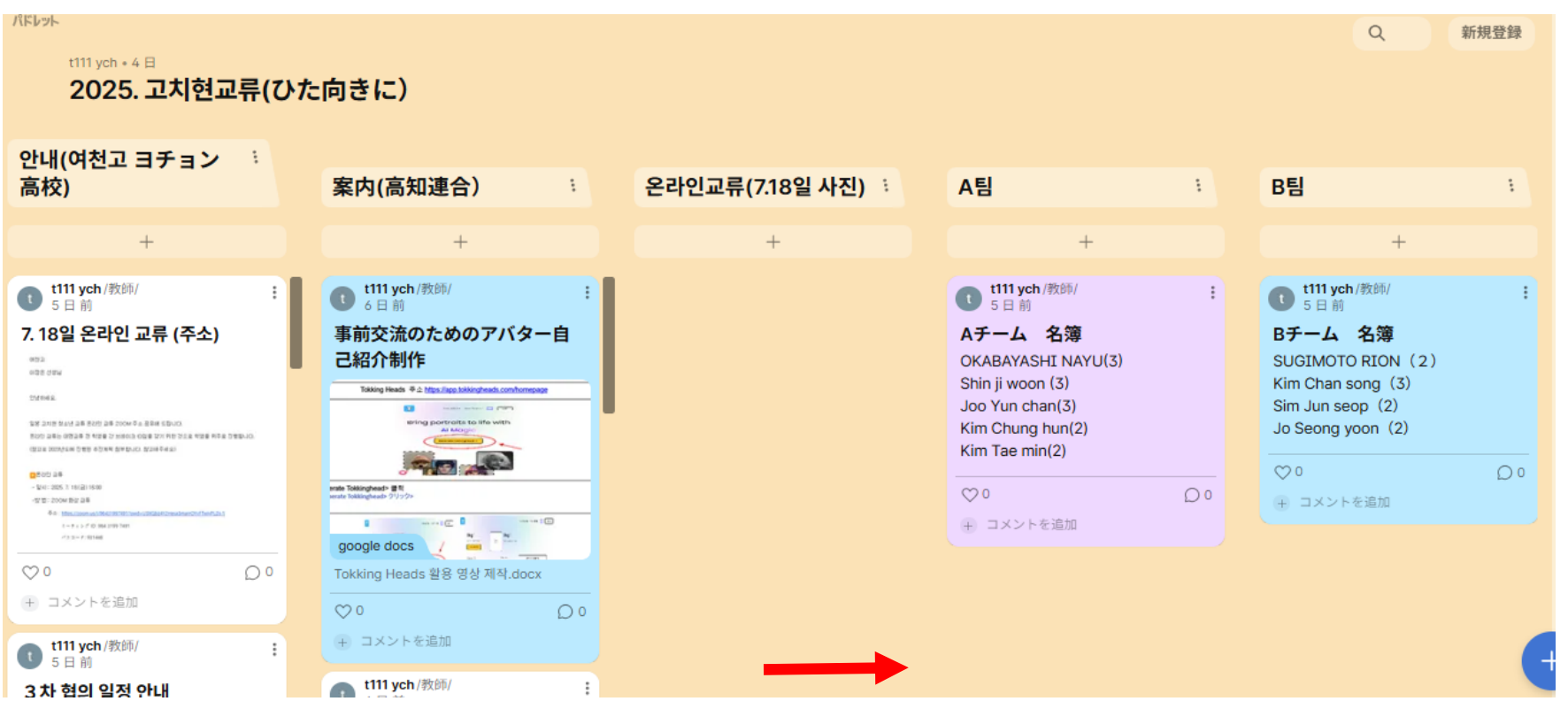

<u>https://padlet.com/yeocheonhi/2025-5gyydhm91c6cmlc8</u> 上記のリンクをクリックすると画面のようなページが開きます。 ページを右方向にスクロールします。

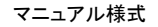

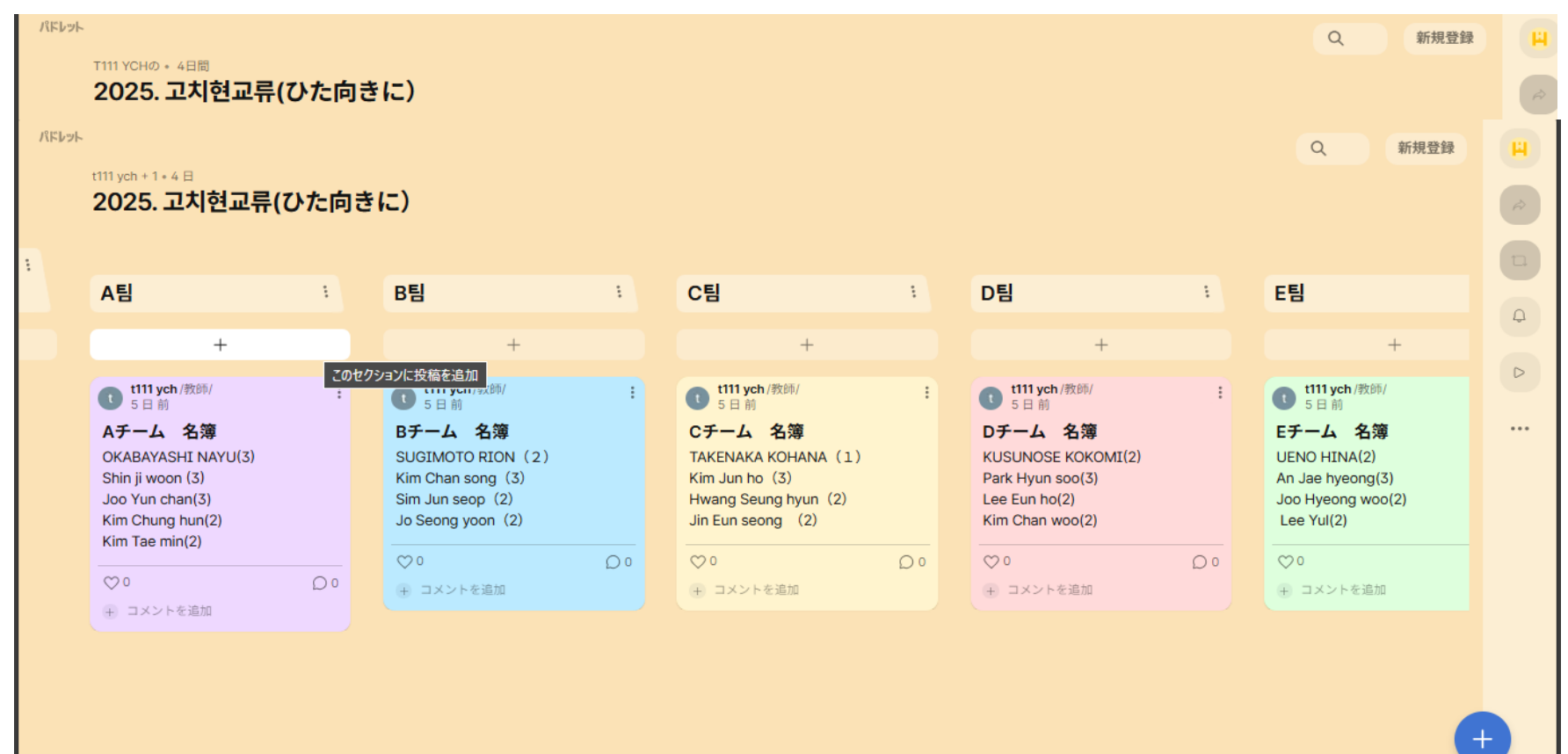

#### 各チームと所属するメンバーの氏名をみて 自分がA~Eのどのチームに所属しているかを確認する。

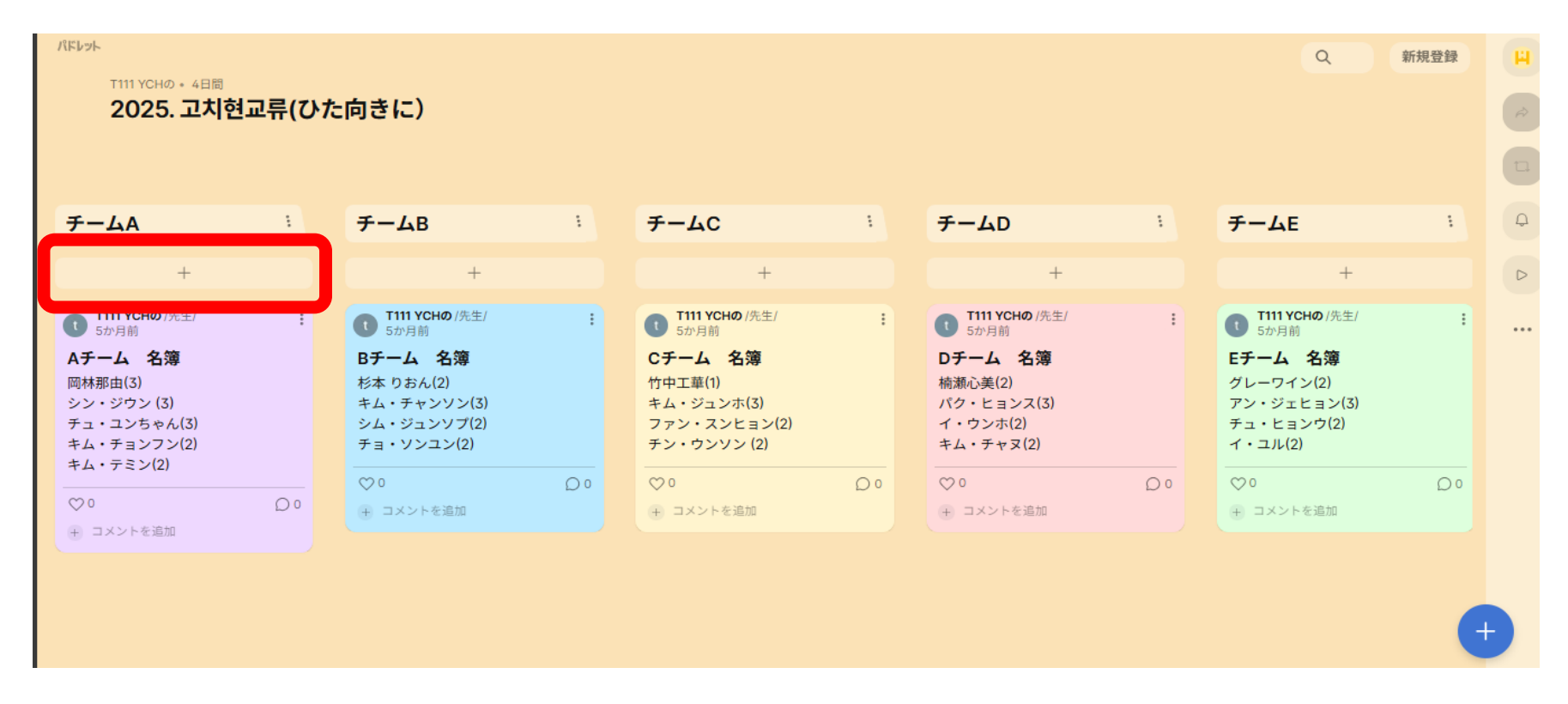

#### 自分が所属するチームの「+」をクリックする

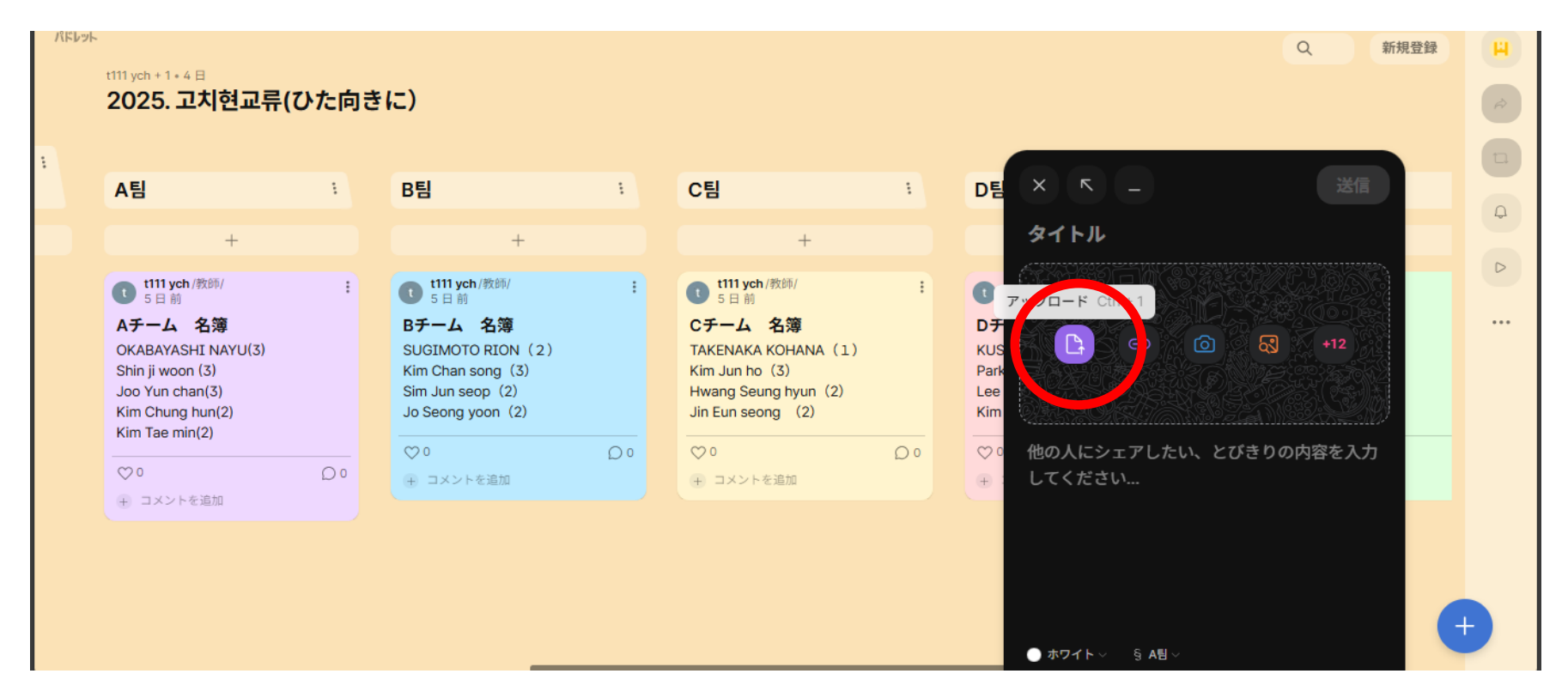

# 黒い選択画面が右下に開くので「アップロード」(紫のアイコン) を選択する。

|                                                                                                    |              |           |       | ×             |
|----------------------------------------------------------------------------------------------------|--------------|-----------|-------|---------------|
| <ul> <li>トドキュメント &gt; 音声ファイル</li> <li></li></ul> <li> <li> <ul> <li></li></ul> <li><td>С</td><td>音声ファイルの検索</td><td></td><td>م</td></li></li> | С            | 音声ファイルの検索 |       | م             |
| 9-                                                                                                    |              | E ·       |       | ?             |
|                                                                                                    |              |           |       |               |
|                                                                                                    |              |           |       |               |
| ーーーーーーーーーーーーーーーーーーーーーーーーーーーーーーーーーーーー                                                                                                    | ~            | すべてのファイル  |       | $\overline{}$ |
| モバイルからアッ                                                                                                    | <u>7</u> 0-ř |           | キャンセル |               |

## ファイルの選択画面が開くので、作成した自己紹介の 音声データを選択して「開く」を選択する。

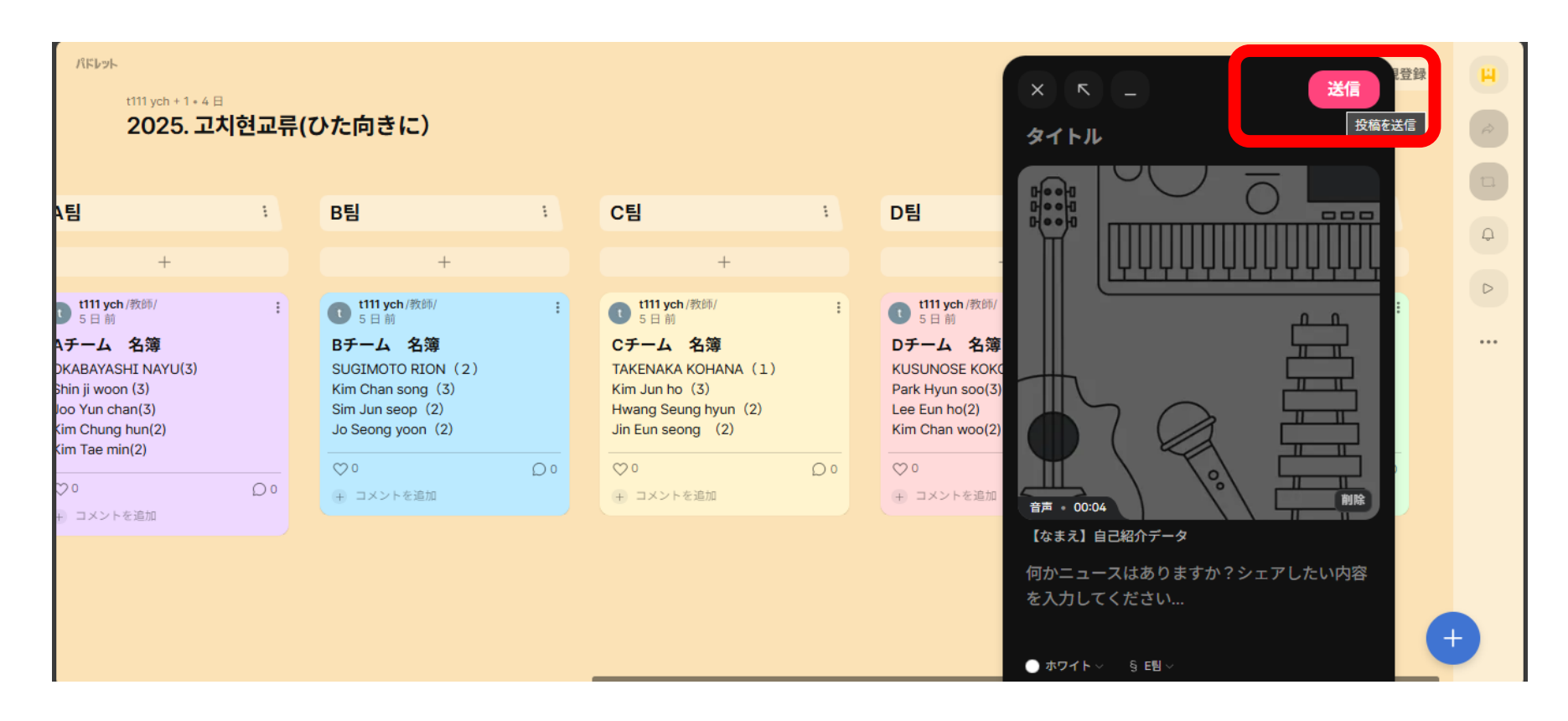

## 画面がもどり、すこしの待機時間のあと、「送信」ボタンを 選択する。

#### マニュアル様式

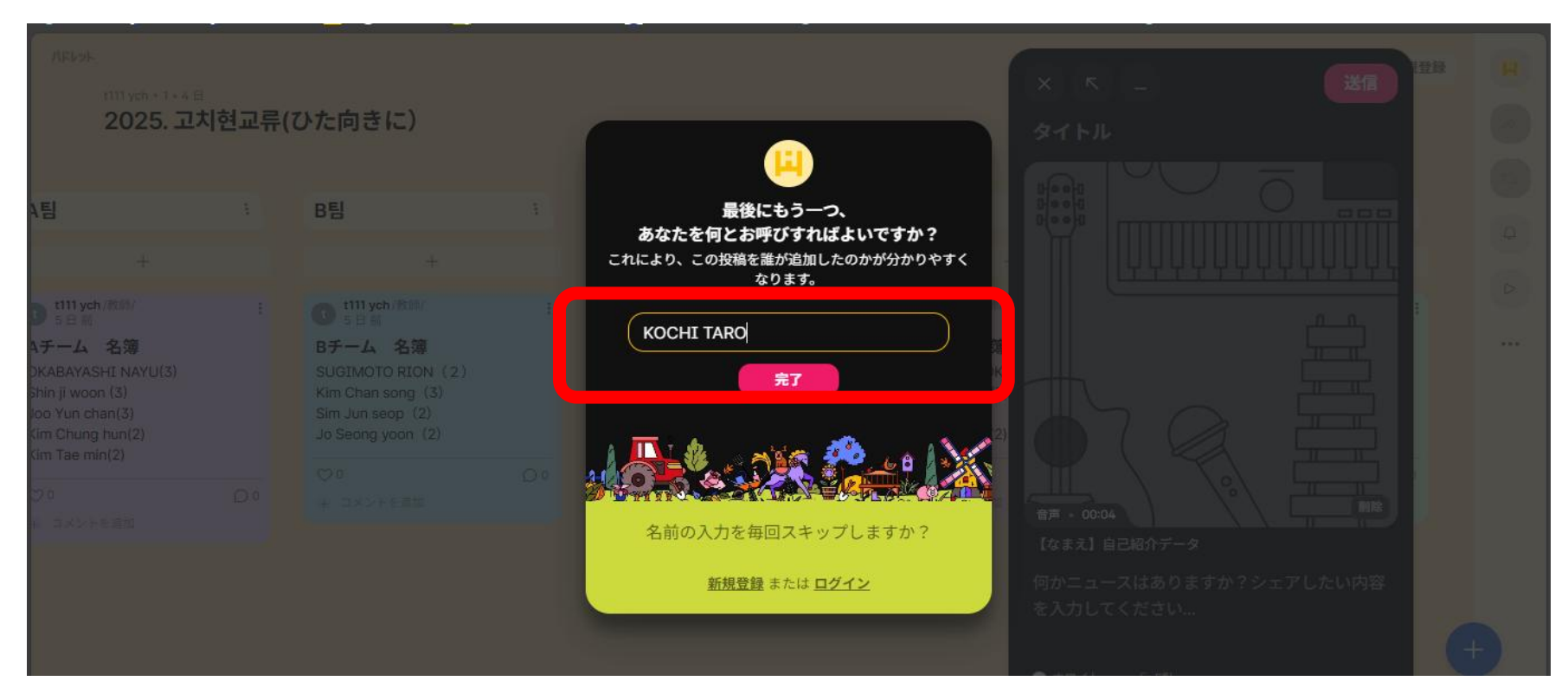

#### 氏名を英語で入力し「完了」を選択する。

マニュアル様式

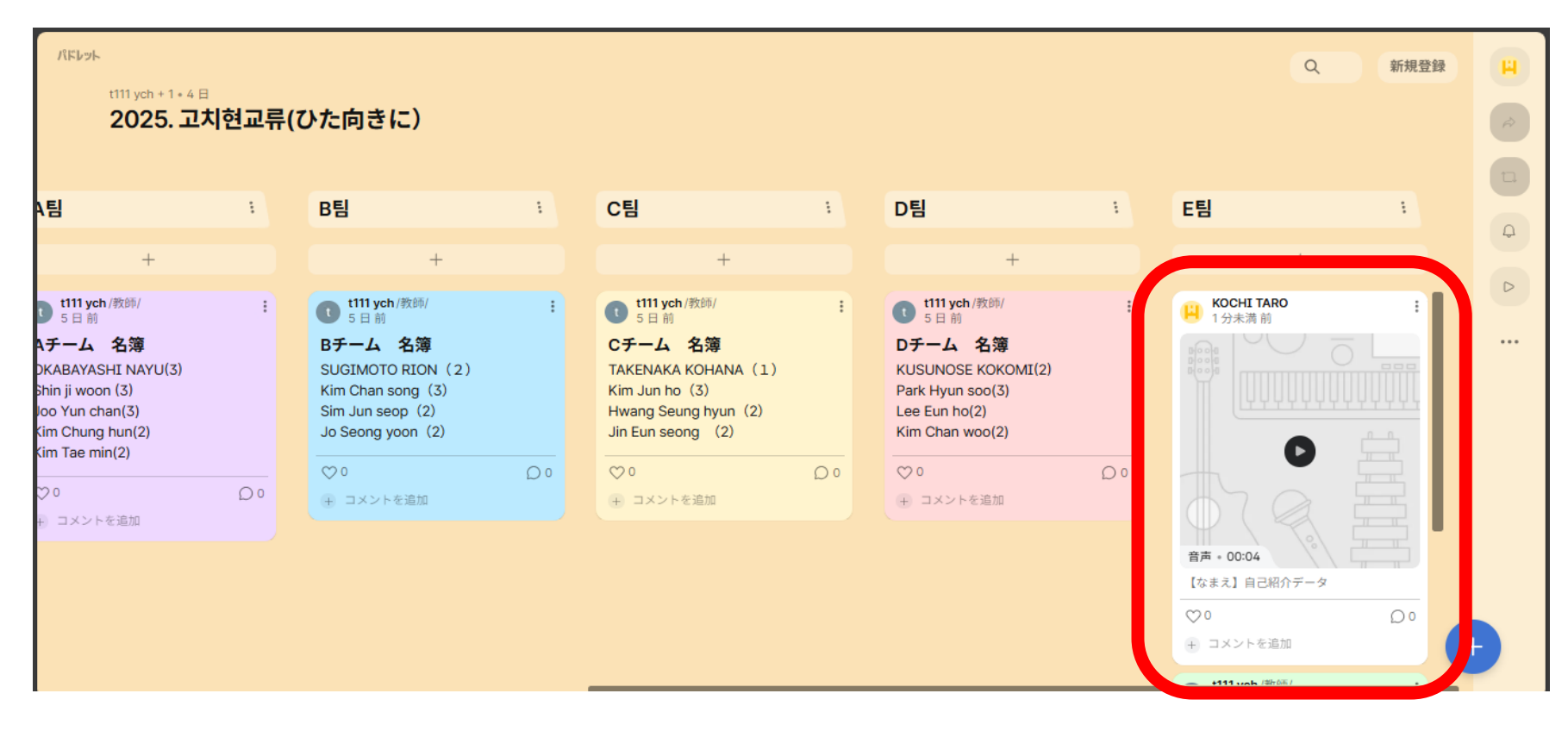

#### 自己紹介音声データの投稿完了

#### 音声データの準備や、データの登録など、不明な点等が ありましたら、お気兼ねなく国際交流協会に問い合わせください。 088-875-0022(浜口)